**Prep Connect** is a parent, student and teacher portal, where the parents are able to find contracts, forms and other school related documents, as well as have access to other school resources.

To log into **Prep Connect** use the link: https://fairfieldprep.myschoolapp.com or access it from Menu on the Prep website: www.fairfieldprep.org.

The Prep Connect portal provides a centralized access to NetClassroom, as well as links to Schoology, Naviance, PAC Card, and FACTS Financial Aid accounts (when active). Parents are able to view their family's demographic information, school calendar, school directories, and (new this year!) their son's attendance, conduct and class schedule. **To view the student schedule, attendance and conduct, click on student's name (or under Children if you have more than one son at school), in the top left corner. Please scroll down for the detailed instructions.** 

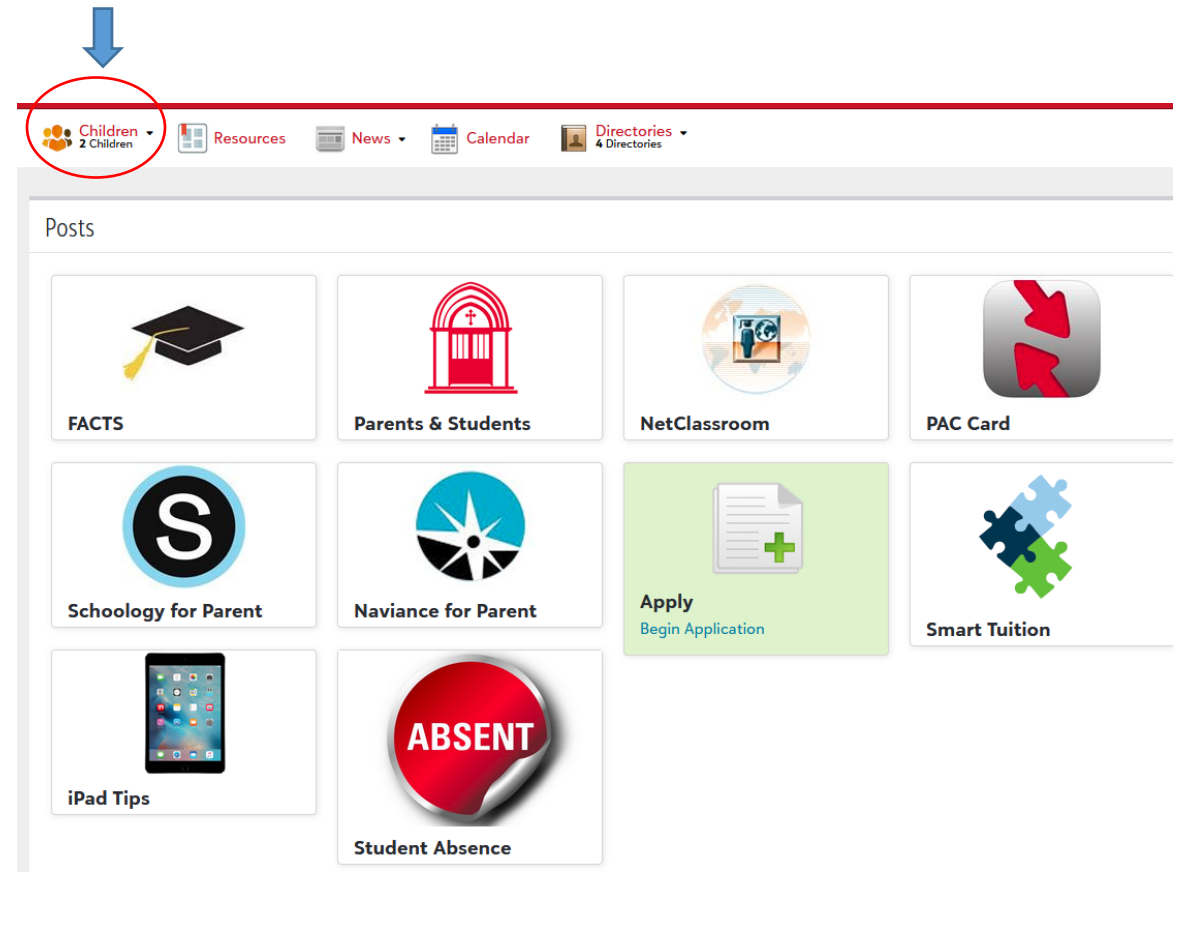

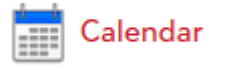

Directories -4 Directories

R

Located in the top banner, School Calendar includes Parents and Student Calendars as well as Sports Calendar.

Located in the top banner, Students, Parents, Faculty & Staff and Coaches directories. Student directory can be viewed by grade, location and showed on map.

Link to FACTS Management, Inc. financial aid website. Requires separate username and password.

FACTS

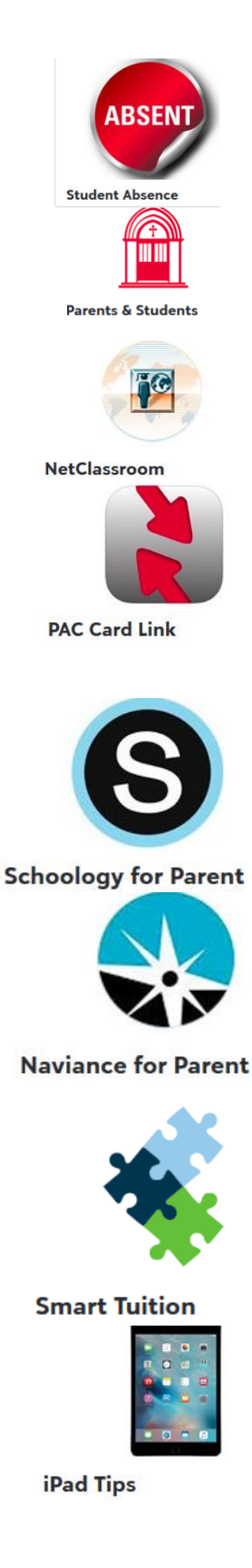

Used for reporting student's partial and/or full day absences from school. Must be filled out by parent or guardian only for each day of absence.

Access to information for parents and students listed on the Prep website. Information on programs, activities, forms and documents, Bellarmine Guild and Fathers' Club.

Direct access to view your student(s) grades, schedule, and report cards. NetClassroom is periodically closed down for posting report cards at the end of each quarter. The NetClassroom closing days are posted on the Prep website.

Prep Access & Cash Card gives students access to Fairfield Prep facilities and the ability to use the card to purchase food in the Student Life Center and at Prep's vending machines. PAC Card Instructions are found on the Prep website under Menu/Quicklinks/ Forms & Documents/ Technology Forms. To access the account: Username: student's Prep email Password: an eight digit id number as found on the student's ID Card

Prep's Learning Management System presents class materials and homework assignments. The detailed Schoology Login Instructions for Parents are located on the Prep website under Menu/Quicklinks/ Forms & Documents/Technology Forms. To access Schoology: Username: email (if registered with Schoology) Password: click forgot password link

The program which assists students, counselors and parents in tracking a student's development, as well as provide students with college planning and career assessment tools. Naviance accounts are established for all students and parents and are viewable only to students, parents and counselors. For help with access, contact your son's school counselor.

Direct access for tuition management. Password required only for the first time to sign in.

If you need help, call (888) 868-8828

Tips on how to manage your son's time on iPad.

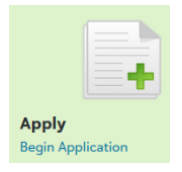

Portal to begin new application for a younger brother.

## To view student's schedule, attendance and conduct.

Click on your son's name in the top left corner of the screen.

|  |                                                                                           |                                           | ı Grade   Scho | ol level: Fairfield Col | lege Preparate           | ory School        |   |
|--|-------------------------------------------------------------------------------------------|-------------------------------------------|----------------|-------------------------|--------------------------|-------------------|---|
|  | Send message  Progress Schedule Assignments Conduct Contact Card  Select Grade: 9th Grade |                                           |                |                         |                          |                   |   |
|  |                                                                                           |                                           |                |                         |                          |                   |   |
|  |                                                                                           | Performance data not currently available. | 5              |                         | 11                       | 2                 | 1 |
|  |                                                                                           | Total points for 2019 - 2020              |                | Absent Excused          | Absent<br>Unexcused      | Tardy<br>Unexcuse |   |
|  |                                                                                           |                                           |                |                         | View History View Totals |                   |   |
|  | Courses                                                                                   |                                           |                |                         |                          |                   |   |
|  | Term: 1st Semester 2nd Semester                                                           |                                           |                |                         |                          |                   |   |

To view the attendance details click on the numbers under Attendance Summary, and then click on the arrow next to a class to view the date on which the absence occurred.

| > Theology 1 - 4 (2) |        |                                   |  |  |
|----------------------|--------|-----------------------------------|--|--|
| Date                 | Reason | Comment                           |  |  |
| 10/3/19              | Other  | Grandparents Day Breakfast & Mass |  |  |

The **View History** link allows to download/print pdf file of your son's attendance record. Click the **Schedule** tab to view attendance by day.